## Aggiornamento delle preferenze utente per Quantra 2.2

Questa appendice si applica alle versioni 10.1.2 e precedenti di SecurView<sup>®</sup>. Conservare il presente documento con la *Guida per l'utente della stazione di lavoro SecurView DX/RT* per riferimento futuro.

La procedura consente di modificare le preferenze utente di un utente radiologo/tecnico per visualizzare correttamente i risultati dell'applicazione Quantra™ versione 2.2.

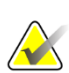

Nota

Ripetere la procedura descritta di seguito per ogni utente radiologo e/o tecnico. Eseguire la procedura anche quando vengono aggiunti nuovi utenti. È responsabilità della struttura assicurarsi che questa procedura venga eseguita.

- 1. Nella finestra di login di SecurView, immettere il nome utente e la password associati all'account utente radiologo/tecnico, quindi selezionare **Accesso**.
- 2. Nella schermata di avvio di SecurView selezionare Amministrazione.
- 3. Selezionare **Preferenze utente**. Selezionare quindi **Strumenti e overlay**.
- 4. In "Visualizzazione CAD", selezionare **Configura...** per visualizzare la finestra Configurazione visualizzazione CAD.
- 5. Selezionare Biomarcatori di imaging Hologic.
- Nella sezione "Quantra", deselezionare le caselle di spunta per le righe 1-7 (Vd, Vb, Vbd, Vd-score, Vbd-score, Abd e qDC). Selezionare solo la casella di spunta per la riga 8 (QDC), simile all'esempio riportato di seguito.

| CAD Mark Info / R2 LesionMetrics™ |         |              |                                             | Hologic Imaging Biomarkers |  |  |
|-----------------------------------|---------|--------------|---------------------------------------------|----------------------------|--|--|
| Quantra                           |         |              |                                             |                            |  |  |
|                                   | Display | Abbreviation | Name                                        |                            |  |  |
| 1                                 |         | Vd           | Volume of dense tissue                      |                            |  |  |
| 2                                 |         | Vb           | Volume of breast                            |                            |  |  |
| 3                                 |         | Vbd          | Volumetric breast density                   |                            |  |  |
| 4                                 |         | Vd-score     | Volume of dense tissue reference score      |                            |  |  |
| 5                                 |         | Vbd-score    | Volumetric breast density reference score   |                            |  |  |
| 6                                 |         | Abd          | Area breast density                         |                            |  |  |
| 7                                 |         | qDC          | Quantra Breast Density Category - numerical |                            |  |  |
| 8                                 |         | QDC          | Quantra Breast Density Category             |                            |  |  |

Figura 1: Biomarcatori di Hologic Imaging, sezione Quantra

7. Nell'elenco a discesa "Visualizzazione predefinita", selezione "Per soggetto".

Display by Default: Per Subject V Figura 2: Selezione "Visualizzazione predefinita"

8. Selezionare **OK** per chiudere la finestra. Quindi selezionare **Applica** (nell'angolo in basso a destra dello schermo) per salvare le modifiche effettuate.

con la visualizzazione predefinita dei risultati per soggetto.

Alla successiva visualizzazione dei risultati dei Biomarcatori di imaging Hologic, i risultati Quantra vengono visualizzati come illustrato nell'esempio riportato di seguito,

| 🖄 Hologic Imaging Biomarkers |                                  | X  |  |
|------------------------------|----------------------------------|----|--|
| Per Subject Per Image        | Per Subject Per Image Per Breast |    |  |
|                              | 2004-11-30                       |    |  |
|                              | Total                            |    |  |
| Quantra                      | 2.2.2                            |    |  |
| QDC                          | с                                |    |  |
|                              |                                  | OK |  |

Figura 3: Biomarcatori di Hologic Imaging, sezione "Per Soggetto" di Quantra

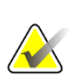

Nota

La versione Quantra 2.2 fornisce solo i risultati della Categoria di densità mammaria Quantra QDC. Per ulteriori informazioni, fare riferimento alla *Guida utente Descrizione del sistema Quantra 2.2* e alle *Note sulla versione Quantra 2.2.2*.